## 淡江大學進修學士班大一新生選課注意事項

- 一、正式上課日期:請於6月中旬詳本校行事曆網頁,路徑:淡江大學首頁→左上角「行事曆」
- 二、選課流程畫面,請詳教務處課務組網頁之最新消息,網址 https://reurl.cc/EGkNAA
  - 或掃描 QR code 查詢,請事先練習操作,可節省選課的時間。
- 三、選課說明
  - (一)大一必修科目已代選。

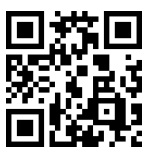

- (二)選課學分數至多25學分,至少10學分;日間學制學士班、進修學士班課程均不得互選。 部分課程帶有實習課者,需隨班上課,選課時應以「實習課開課序號」登錄,系統再自動 代入正課;所修課程(含實習課、實驗課程)均不得衝堂,衝堂者二科皆以零分計算。
  (三)通識課程畢業前修滿即可
  - 1、「通識課程架構圖」、應修學分數,請詳通識與核心課程中心網頁,路徑:淡江大學首頁→ 點選「行政單位」→點選教務處項下之「通識與核心課程中心」→點選「MENU」→點 選通識課程項下之「通識課程架構圖」。(113 學年度架構預計六月底公告)
  - 2、通識課程分成3項目,說明如下:(113學年度架構預計六月底公告於通識與核心課程中 心網頁)
    - (1)「基本知能課程」共12學分。除了大二外語自由選修(4學分)以外,依各系規劃於大 一上、下學期代為選課。
    - (2)「通識核心課程」:
      - A.大一必修「AI 與程式語言」課程(1 學分)(商管學院各系及資訊工程學系除外)及 「探索永續」課程(1 學分),已代選。
      - B.分<u>人文、社會、科學</u>三大領域共11學門。畢業前須就每一領域各選至少2學分,每學 門至多修習2科4學分。
      - C.可於每學期初選課前預先參加<u>選填志願登記、電腦篩選分發</u>,或於初選,或於開學後 之加退選期間自行上網選課,畢業前修滿即可。
      - D.商管學院學生已代選列入<u>科學領域</u>之「資訊教育學門」之課程,選填登記及初選階段 可再選1科「非資訊教育學門」課程。
    - (3)服務與活動課程:
      - A.體育
      - B.全民國防教育軍事訓練(一)—國防科技

C.校園與社區服務學習

- (四)學期中如辦理期中退選課程,退選科目仍須登記於該學期及歷年成績單,且於成績欄加註 「停修」字樣(請詳閱本校「學生期中退選實施要點」),請審慎選課。
- (五)同學在學期間之校級 E-Mail:學號@o365.tku.edu.tw,未來如有相關訊息通知,均寄發至校級 E-Mail 信箱。

(六)其他未盡事宜,請依「淡江大學學生選課規則」辦理,網址:<u>https://reurl.cc/alQaxX</u>

四、網路選課日程

| 日期              | 辦理事項   | 說明                                                |
|-----------------|--------|---------------------------------------------------|
| 113/7/4(四)10:00 | 全校課程查詢 | 課程查詢系統,網址 <u>https://esquery.tku.edu.tw/acad/</u> |
| 起               |        | 1、點選【進入課程查詢系統】→可依條件點選一~                           |
|                 |        | 六,點選查詢條件二【課程類別】→【通識教育                             |
|                 |        | 課程】項目:選擇開設之通識課程,例:【人文                             |
|                 |        | 領域:文學經典學門(L 群)】→點選【進入查                            |
|                 |        | 詢】: 顯示所有該學門開課表→點選【開課序                             |
|                 |        | 號】查詢教學計畫表→記下【開課序號】→至選                             |
|                 |        | 課網址選課。                                            |
|                 |        | 2、點選【選課、考試、註冊及繳費等須知】→目                            |
|                 |        | 錄:點選【1.選課作業日程表及注意事項】、【2.                          |

| 日期                                    | 辦理事項                               | 說明                                                                                                    |
|---------------------------------------|------------------------------------|----------------------------------------------------------------------------------------------------|
|                                       |                                    | 各年級選課開放時間表】、【3.上課節次、時間及<br>教室代碼對照表】及【課程查詢應注意事項】等<br>共13項。                                                                        |
| 申請入學<br>113/8/20(二)10:00<br>起         | 查詢個人課表                             | 網址 <u>http://sinfo.ais.tku.edu.tw/emis/</u><br>大一「必修」課程直接帶入個人課表中。其他選修<br>科目請於初選期間自行上網選課。                                         |
| 113/8/21(三)12:30~<br>113/8/22(四)15:30 | 「通識核心課程」<br>選填登記<br>至多 <u>10</u> 科 | 網址 <u>https://www.ais.tku.edu.tw/cos_lot</u><br>修習通識核心課程,每學期至多選修3學門,同一<br>學門以選修1科為限。可於每學期初選課前預先參                                 |
| 113/8/23(五)12:30~<br>113/8/25(日)11:30 | 「通識核心課程」<br>電腦篩選結果查詢               | 加選填志願登記、電腦篩選分發,從選填志願到初<br>選結束限選1科,加退選第一階段可選第2科、第<br>二階段可選第3科。畢業前修滿即可。                                                            |
| 113/8/27(二)12:30~<br>113/8/29(四)11:30 | 初選課程<br>(可加、退選)                    | <ul> <li>網址 <u>https://www.ais.tku.edu.tw/elecos/</u></li> <li>(查詢請詳「五、網路選課流程」)</li> <li>選課期間每日 11:30-12:30 系統維護不開放選課</li> </ul> |

## 五、網路選課流程

 請先查詢已代選之必修科目,網址:<u>http://sinfo.ais.tku.edu.tw/emis/</u>(本系統採用「淡江大學單 一登入(SSO)」(請輸入學號及預設密碼「首次登入請使用 'Tku' + 西元年生日,例如生日: 1997/02/25,密碼:Tku19970225」;若有變更密碼,須以變更後密碼登入),學生登入時將連 結至「淡江大學單一登入(SSO)」,登入成功後「自動導回」查詢系統。

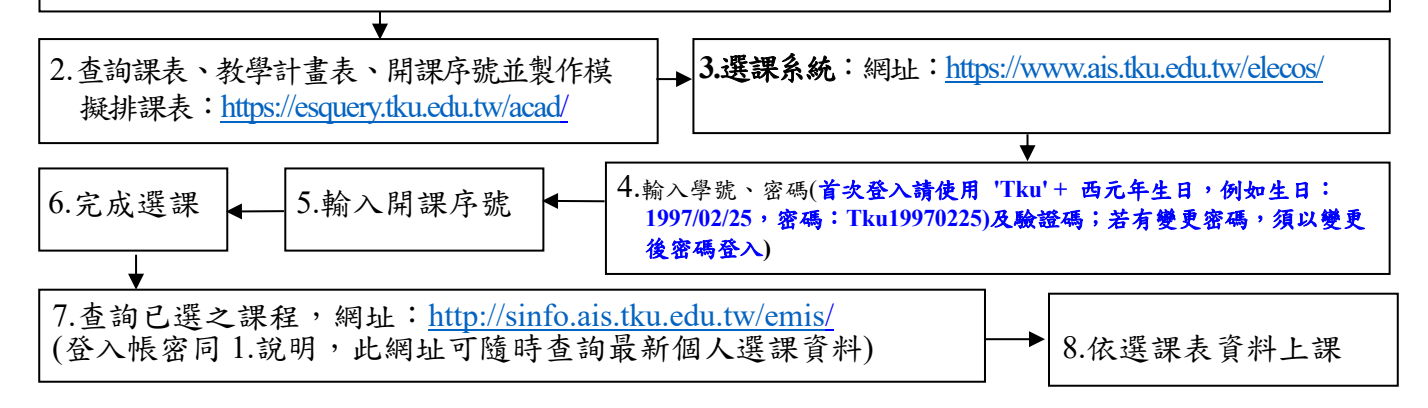